观看此文档前,请确保严格按照7月19日官网发布的《安装说明文档》中的顺序安装好所有的软件

## 一、启动 CMVM 软件时,若出现以下问题:

|        | SIEMENS                                                                                                    | Create MyVirtual Machine ? _ ඵ ×                                                                                                    |
|--------|----------------------------------------------------------------------------------------------------|----------------------------------------------------------------------------------------------------|
| 1129   | SinuMill3+2-AC.vcp (CNC-SW 6.15 SP1 HF1)                                                                                                    | 🕥   时钟计数器221161  + 876%   🔒 🕁 🗋 🔒   🖓                                                                                                    |
| III MC | SINUMERIK Operate                                                                                                    | ↓ 単 × 组件状态 ↓ 単 × NCU ↓ 単 ×                                                                                                    |
| -0-    |                                                                                                    | NCU     NCU     NCB     NCB     N |
| 0      | Image: Second second second                  | simDrive                                                                                                    |
| ×      | Meeting G G G G G G G G G G G G G G G G G G G                                                                                                    | CP1543                                                                                                    |
|        |                                                                                                    | CM1542-5     Stop     PLCSimAdv                                                                                                    |
|        |                                                                                                    | ▶ simNCK                                                                                                    |
|        | MZ1 0.000 0.000 F 0.000 mmmin 100%                                                                                                    | ► HMI                                                                                                    |
|        | MA1 0.000 * 0.000 S1 0 1005                                                                                                    |                                                                                                    |
|        | Program Ut/2054                                                                                                    | PLC I/O-동 · 루 ×                                                                                                    |
|        |                                                                                                    |                                                                                                    |
|        |                                                                                                    |                                                                                                    |
|        |                                                                                                    | 3D仿真                                                                                                    |
|        | <₽                                                                                                    |                                                                                                    |
|        | Setup IS.M 12 Set 10 Mess. 1 Mess. 1 Res. 1 Res. 1 Mess. 1 Mes | Minimize                                                                                                    |
|        |                                                                                                    | o                                                                                                    |
|        | 机床控制面板                                                                                                    | → # ×                                                                                                    |
|        |                                                                                                    |                                                                                                    |
|        |                                                                                                    | Reset<br>Workpiece                                                                                                    |
|        |                                                                                                    |                                                                                                    |
|        |                                                                                                    |                                                                                                    |
|        | →→ →→ →→ T10 T11 T12 TCS →→→→→→→→→→→→→→→→→→→→→→→→→→→→→→→→→→→                                                                                                    |                                                                                                    |
|        |                                                                                                    |                                                                                                    |
|        | · · ·                                                                                                    |                                                                                                    |

### ER 闪红灯、报警信息栏出现等待 PLC 连接、提示"Stop No NC Ready"

|           | 组件状态                             | ~ Ŧ × |
|-----------|----------------------------------|-------|
| 组件状态      | × × NCU                          |       |
| NCU COS   | COS                              |       |
| simDrive  | ▶ simDrive                       |       |
| CP1543    | CP1543                           |       |
| CM1542-5  | ► CM1542-5                       |       |
| PLCSimAdv | PLCSimAdv                        |       |
| ▶ simNCK  | simNCK                           |       |
| PLC I/O表  | ► HMI                            |       |
| 地址 I/O 注释 | THE POINT AND STREET AND ADDRESS |       |

出现 NCU 红灯、PLCSimAdv 红灯、hmi 红灯

## 解决方法:

- 1、更改通讯网卡设置
- 1) 打开电脑的控制面板,点击右上角查看方式:小图标,双击"Communication Settings"

| TRATE   |                               | a la la la la la la la la la la la la la |                   |                           |   |
|---------|-------------------------------|------------------------------------------|-------------------|---------------------------|---|
|         | 📴 所有控制面板项                     |                                          |                   |                           | × |
|         |                               | > 所有控制面板项                                | ~ C               |                           | Q |
|         | 调整计算机的设置                      |                                          |                   | 查看方式: 小圈标 ▼               |   |
|         | Communication Settings        | 🔂 Internet 选项                            | 🐻 RemoteApp 和桌面连接 | SupportAssist OS Recovery |   |
|         | WinCC Runtime Advanced Intern | Windows Defender 防火墙                     | 心 Windows 工具      | L Windows 移动中心            |   |
| a per s | 🏲 安全和维护                       | 备份和还原(Windows 7)                         | 💽 程序和功能           | 📶 存储卡参数赋值 (32 位)          |   |
|         | 音存储空间                         | 🛄 电话和调制解调器                               | 🔓 电源选项            | 📲 工作文件夹                   |   |
| 4       | 😓 恢复                          |                                          | 🔜 默认程序            | ◎ 凭据管理器                   |   |
|         | 🕒 轻松使用设置中心                    | ☞ 区域                                     | 正 任务栏和导航          | 🔐 日期和时间                   |   |
| -       | Ⅰ 设备管理器                       | 💼 设备和打印机                                 | 🙀 设备加密            | 30 设置 PG/PC 接口 (32 位)     |   |
|         | ■ 声音                          | \rm 鼠标                                   | 🔒 索引选项            | ③ 同步中心                    |   |
|         | 🕎 网络和共享中心                     | 🕢 文件历史记录                                 | 🔝 文件资源管理器选项       | 至 系统                      |   |
|         | ☑ 颜色管理                        | 🗾 疑难解答                                   | <b>總</b> 用户帐户     | ₿ 语音识别                    |   |
|         | 📑 自动播放                        | A 字体                                     |                   |                           |   |
|         |                               |                                          |                   |                           |   |
|         |                               |                                          |                   |                           |   |
|         |                               |                                          |                   |                           |   |
|         |                               |                                          |                   |                           |   |
|         |                               |                                          |                   |                           |   |
| 11      |                               |                                          |                   |                           |   |
|         |                               |                                          |                   |                           |   |
|         |                               |                                          |                   |                           |   |

2) 将"S7ONLINE"、"SINUMERIK"的通讯网卡选择一致,重新打开软件即可正常使用

| 礔 Siemens 通信设置 | - 🗆 X                                                                               |
|----------------|-------------------------------------------------------------------------------------|
| 文件 语言 帮助       |                                                                                     |
| ▶ 🗽 模块 🗹       | 访问点                                                                                 |
| ▶ 🗊 跟踪设置 🗹 🗹   | 戦 見 ?                                                                               |
| 🔤 访问点          |                                                                                     |
| 👕 设直存储卡参数 📃    |                                                                                     |
| LLDP/DCP       | ● 在此周性贝围,可为 CF 的按口参数分配角足 切问点 (名称)。<br>为直接访问 C 编程接口的应用程序分配访问点。                       |
| PNIO 适配器       |                                                                                     |
|                | 访问点 接口参数分配 模块                                                                       |
|                | > CP_L2_1:                                                                          |
|                | FWL_LOAD                                                                            |
|                | MPI                                                                                 |
|                | S7ONLINE Siemens PLCSIM Virtual Ethernet Adapter.TCPIP.1 Siemens PLCSIM Virtual I   |
|                | SINUMERIK Siemens PLCSIM Virtual Ethernet Adapter. TCPIP.1 Siemens PLCSIM Virtual I |
|                |                                                                                     |
|                | 访问点:                                                                                |
|                | SINUMERIK_CP1543_2                                                                  |
|                | 相关接口参数分配:                                                                           |
|                | Siemens PLCSIM Virtual Ethernet Adapter. TCPIP.1                                    |
|                | 福快:                                                                                 |
|                | Siemens PLCSIM Virtual Ethernet Adapter                                             |
|                | 1 如果将 PROFIBUS 模块的访问点更改为同一模块的其它接口参数                                                 |
|                | 分配,则指向旧接口参数分配的所有其它访问点都将重新映射到新                                                       |
|                | ₽)13年1119日1日。                                                                       |
|                | 成田 取当                                                                               |
|                |                                                                                     |
|                |                                                                                     |
|                |                                                                                     |
|                |                                                                                     |
|                |                                                                                     |
|                |                                                                                     |
|                |                                                                                     |

如果此方法解决不了,请参照以下方法:

2、重装软件:在控制面板卸载 CMVM1.02、CNC6.15 后,重新按照《安装说明》安装(《安装说明已在官网发布》)

3、重装系统或更换电脑:重装不一样的系统或者更换新电脑,将新的网卡信息发给分赛区重新录入服务器

| SinuMill3.vcp (CNC-SW 6 | 5.15 SP1 HF1) |       |    |   |                                              | じ じ 时 守 计 数 器                                                                                                    | 145086 | 1 |
|-------------------------|---------------|-------|----|---|----------------------------------------------|----------------------------------------------------------------------------------------------------|--------|---|
|                         |               |       |    |   |                                              |                                                                                                    | ~ # ×  |   |
| НМІ                     |               |       |    |   |                                              |                                                                                                    |        | ł |
|                         |               |       |    |   |                                              |                                                                                                    |        | 4 |
|                         |               |       |    |   |                                              |                                                                                                    |        |   |
|                         |               |       |    |   |                                              |                                                                                                    |        |   |
|                         |               |       |    |   |                                              |                                                                                                    |        |   |
|                         |               |       |    |   | SINU SINU                                    | INTERIN Operate                                                                                                    |        |   |
|                         |               |       |    |   | to close.<br>Lie are sorry<br>saved in the t | for the inconvenience. Please send us the error report below,<br>lile C-/Users/ Gao/tan/ AppData/Local/ Stemens/ Automation/<br>MS/ ncm/ card/ user/ senumerik/ hmi/ log/ hmi/ |        |   |
|                         |               |       |    |   | crash_SISien<br>Problem d                    | nensilost_2022-07-26120-20-00.log<br>lescription:                                                                                                    |        |   |
|                         |               |       |    |   | An unhandle<br>in the modu<br>HMI Version    | ed exception of type EXCEPTION_ACCESS_VIOLATION ocurred at the address that<br>de dagi.dtt, inside Hifti process: SiSiemensHost<br>1: dl(*) Sprogram_version_idi.              | 9682   |   |
|                         |               |       |    |   | 84.95.81.81<br>Feb 23 282<br>18:58:45        | 2                                                                                                    |        |   |
|                         |               |       |    |   | SINUITERIK<br>sismiwnihor                    | Operate<br>Atriag                                                                                                    |        |   |
|                         |               |       |    |   | HPB Crash                                    | 1006-2822-81-28_28:28:888<br>1756/6356                                                                                                    |        | - |
|                         |               |       |    |   |                                              |                                                                                                    |        | ~ |
| 机床控制面板                  |               |       |    |   |                                              |                                                                                                    | ~ #    | × |
|                         | W A L         | T1 T2 | т3 | x | Y Z                                          | 80 90 10 50 70 m AAAAA                                                                                                    |        |   |
|                         | v 1 +0-       |       |    |   |                                              | 30                                                                                                    |        |   |

**解决办法:**故障原因为使用了中文输入法输入信息或同时打开 SINUTRAIN 和 CMVM,导致 HMI 崩溃,使用软件时 切换英文输入法或关闭 SINUTRAIN 即可解决故障现象

# 三、在导入 STL 的工装后,出现图中错误提示:

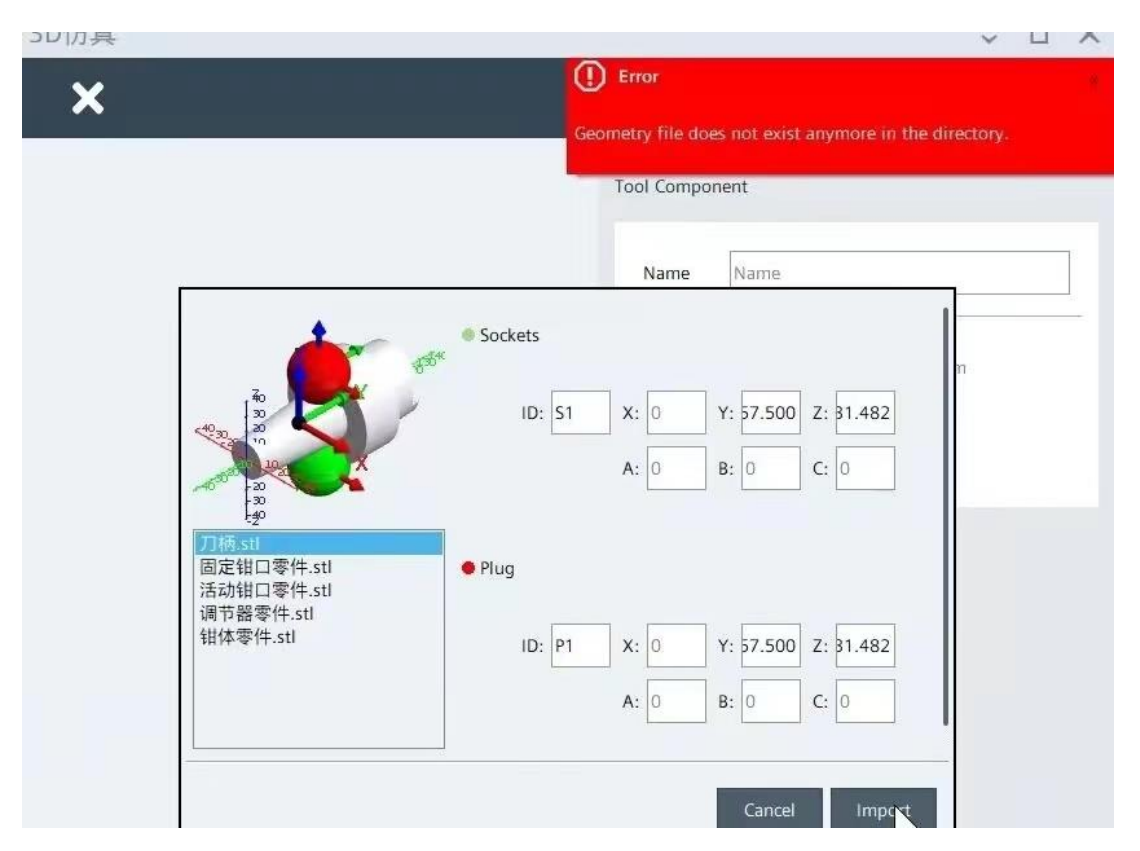

解决方法:工装设计后的文件正确放置位置为: user/sinumerik/3d,并且 STL 格式的工装文件名称不能有中文

### 四、打开软件时出现以下故障提示:

| SIEMENS                             |                                                                                                    | Create MyVirtual Machine ? _ & ×                                                                                                    |
|-------------------------------------|----------------------------------------------------------------------------------------------------|----------------------------------------------------------------------------------------------------|
| SinuMill3.vcp (CNC-SW 6.15 SP1 HF1) | 🕐 🕤 时钟计数器 🛛 0                                                                                                    |                                                                                                    |
| SINUMERIK Operate                   | ~ Ŧ X                                                                                                    | 项目设置 🗸 🖡 🗙                                                                                                    |
| HMI                                 | slsmsystemmanager ×<br>下his application failed to start because no Qt platform plugin could be<br>Initialized. Reinstalling the application may fix this problem.<br>建定 | HMI分辨率 800x480 - WVGA  与航栏  ④  ④  ④  ④  ④  ④  ④  ⑤  ⑤  ⑤  ⑤  ⑤  ⑤                                                                                                    |
| 机床控制面板                              | ↓ # X                                                                                                    | 3D仿真 ~ 平 ×                                                                                                    |
|                                     | T2 T3 X Y Z                                                                                                    | Siemens.Automation.Sinumerik.ONE.VMx.Open.3DView                                                                                                    |
|                                     | T5 T6 4 5 6 0 50 10 2 0 10 constant                                                                                                    | < >> >> +===============================                                                                                                    |
|                                     | T8 T9 7 8 9 ⊐0 % 100 10 10 10 10 10 10 10 10 10 10 10 10                                                                                                    | ①    // (加水行)主     ①    / (加水行)主     ①    ⑦    / (加水行)主     ①    / (加水行)主     ①    / (加水行)主     ①    / (加水行)主     ①    / (加水行)主     ①    / (加水行)主     ①    / (加水行)主     ①    / (加水行)主     ①    / (加水行)主     ①    / (加水行)主     ①    / (加水行)主     ①    / (加水行)主     ①    / (加水行)主     ⑦    / (加水行)主     ⑦    / (加水行)主     ⑦    / (加水行)主     ⑦    / (加水行)主     ⑦    / (加水行)主     ⑦    / (加水行)主     ⑦    / (加水行)主     ⑦    / (加水行)主     ⑦    / (加水行)主     ⑦    / (加水行)主     ⑦    / (加水行)     ⑦    / (加水行)      ①    / (加水行)     ⑦    / (加水行)     ⑦    / (加水行)     ⑦    / (加水行)     ⑦    / (加水行)     ⑦    / (加水行)     ⑦    / (加水行)     ⑦    / (加水行)     ⑦    / (加水行)     ⑦    / (加水行)     ⑦    / (加水行)     ⑦    / (加水行)     ⑦    / (加水行)     ⑦    / (加水行)     ⑦    / (加水行)     ⑦    / (加水行)     ①    / (加水行)     ⑦    / (加水行)     ⑦    / (加水行)     ⑦    / (加水行)     ⑦    / (加水行)     ⑦    / (加水行)     ⑦    / (加水行)     ⑦    / (加水行)     ①    / (加水行)     ①    / (加水行)     ⑦    / (加水行)     ①    / (加水行)     ①    / (加水行)     ①    / (加水行)     ① |
| → → → → T10                         | T11 T12 TCS 💮                                                                                                    | 45-5m                                                                                                    |
| // En 👷 T13                         |                                                                                                    | < >> 12:05                                                                                                    |

### 解决办法:

1、重装软件:在控制面板卸载 CMVM1.02、CNC6.15 后,重新按照《安装说明》安装(《安装说明已在官网发布》)

2、重装系统或更换电脑:重装不一样的系统或者更换新电脑,将新的网卡信息发给分赛区重新录入服务器

#### 五、确定已将网卡信息提交给分赛区后无法打开软件,如图:

| 「「「「」」「「」」「「」」」「「」」」「「」」」「「」」」「「」」」」「「」」」」 | 动项目 |
|--------------------------------------------|-----|

解决方法:

- 1、确保电脑已经联网;
- 2、在系统文件中找到 CMVM\_ LicenseTool, 并打开

|            | Siemens Automation<br>新           | ^ |
|------------|-----------------------------------|---|
|            | Automation License Manager<br>新   |   |
|            | CMVM_LicenseTool                  |   |
|            | Create MyVirtual Machine          |   |
|            | Documentation                     |   |
|            | S7-PLCSIM Simulating Modules<br>新 |   |
| PÉC<br>SIM | S7-PLCSIM Advanced V4.0<br>新      |   |
| SECU<br>CO | Security Controller               |   |
| 8          | QD                                | Ċ |

3、打开后在图中位置输入 28000@210.12.56.42, 点击"Add"后, 点击"Save", 关闭后再打开软件即可

| 🔳 License Tool |                    |      | ×           |
|----------------|--------------------|------|-------------|
| 28000@210.12.5 | 5.42               |      | t<br>I<br>X |
| License file   |                    |      | Add         |
| License server | 28000@210.12.56.42 |      | Add         |
|                |                    | Save | Close       |